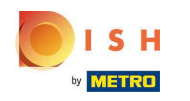

• Kliknij RESTAURACJA .

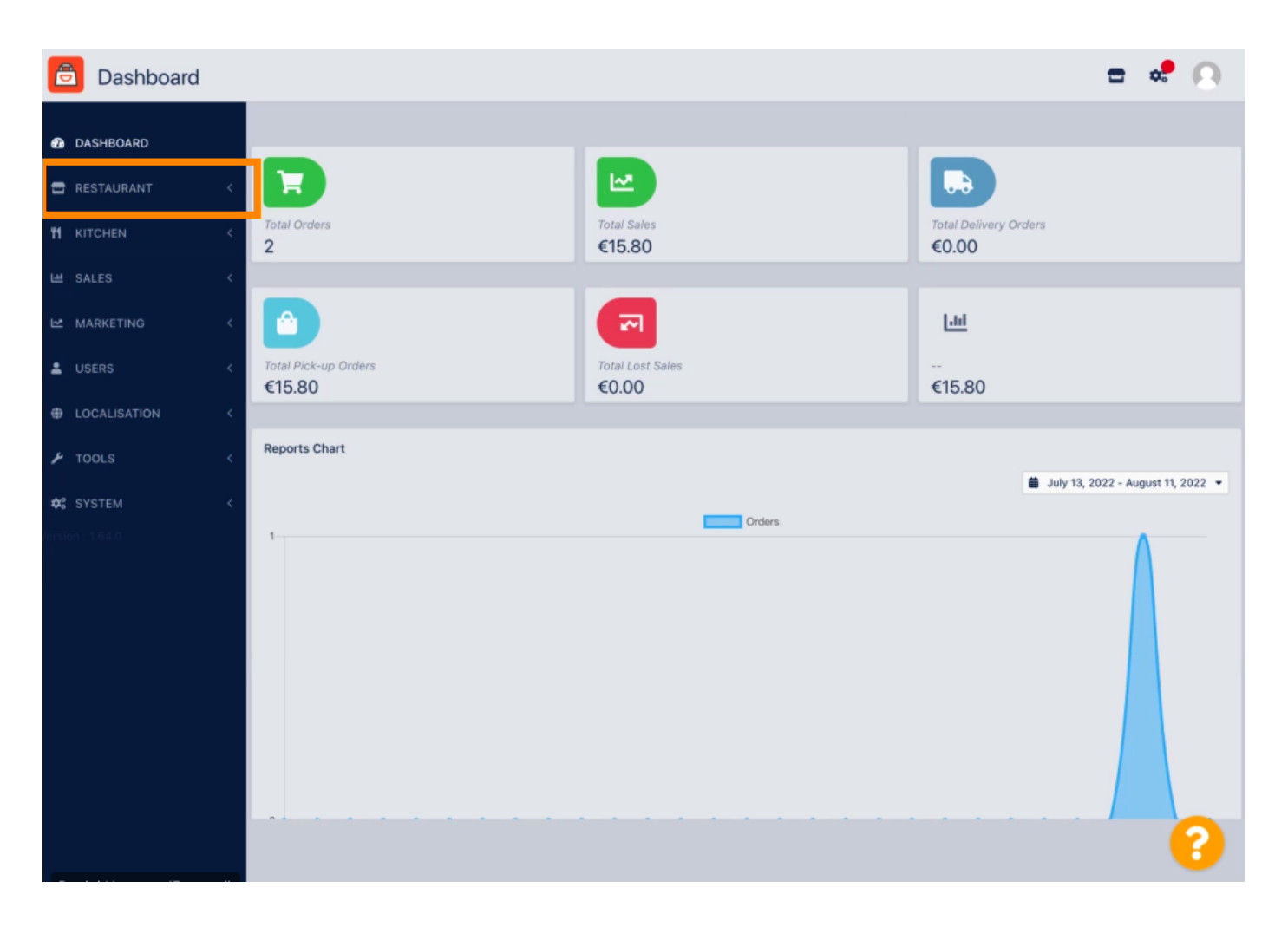

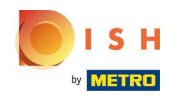

• Kliknij Lokalizacje .

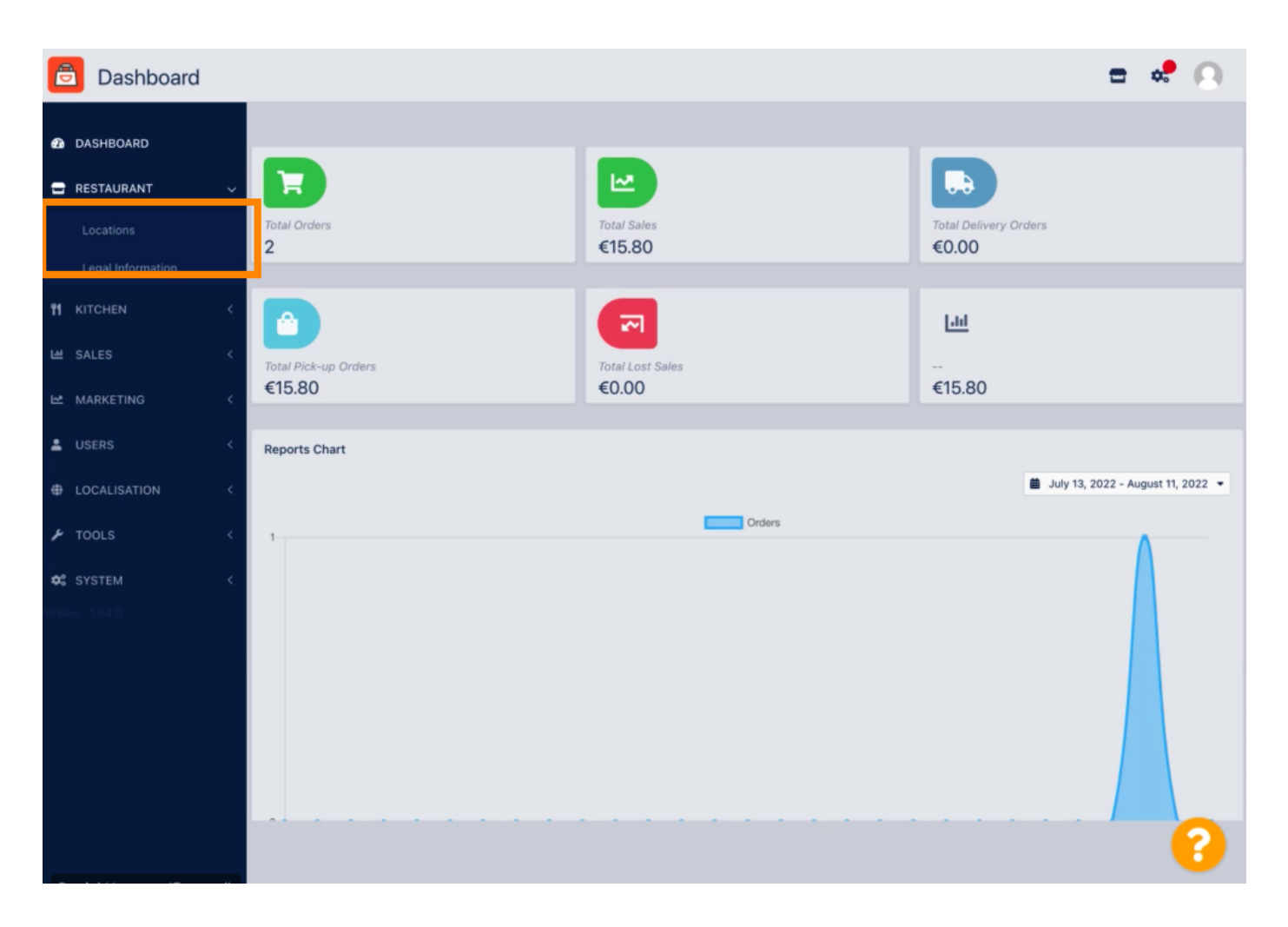

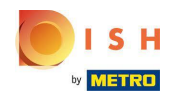

Aby edytować swoją lokalizację, kliknij ikonę ołówka.

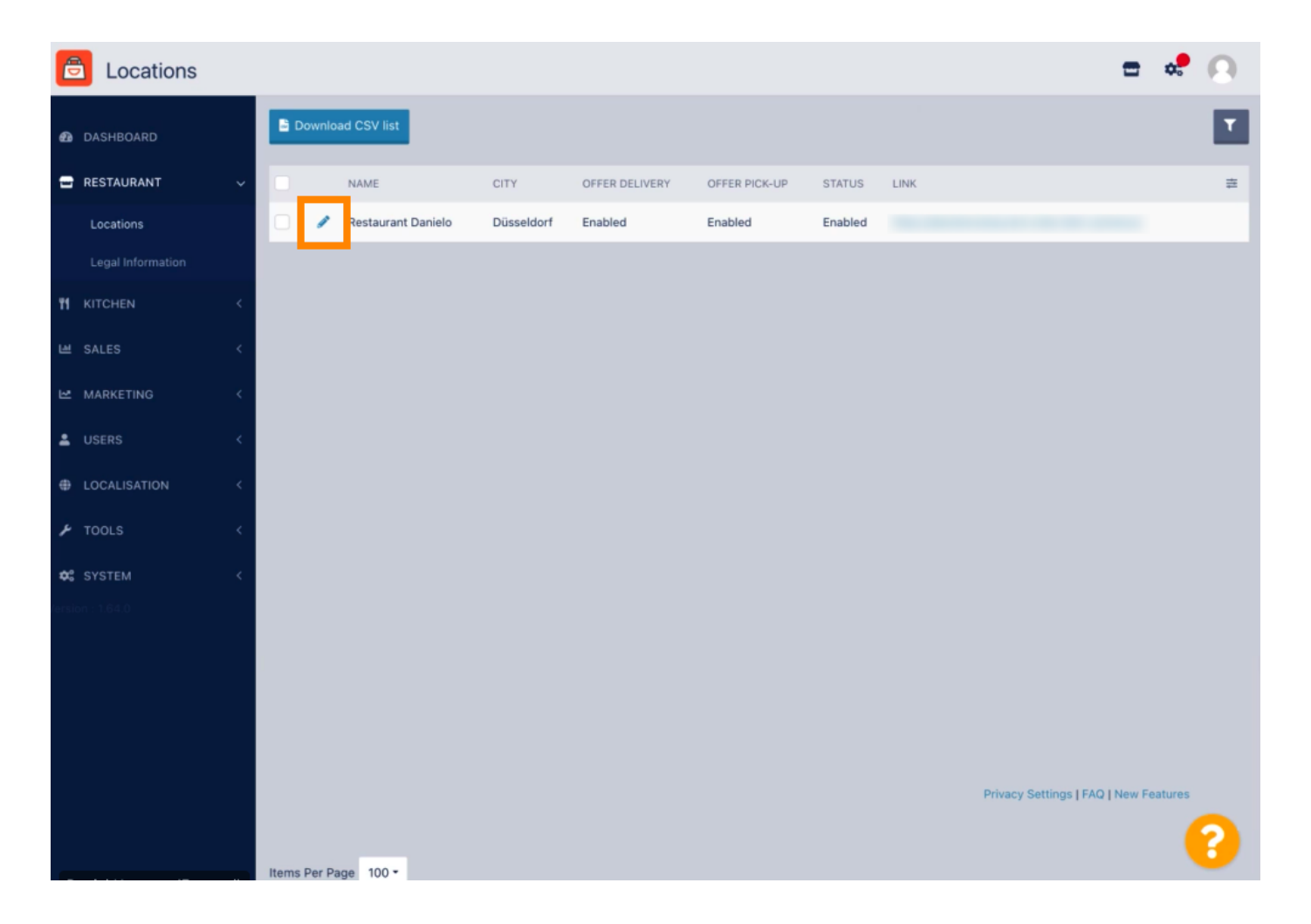

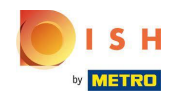

Na karcie Lokalizacja możesz wstawiać lub edytować ogólne informacje o restauracji wyświetlane w Witrynie sklepowej. Możesz także włączyć lub wyłączyć dostępność sklepu internetowego i Status subskrypcji.

| e               | Location Edit |   | = 📌 🔾                                                                                                    | ) |  |  |  |  |  |  |
|-----------------|---------------|---|----------------------------------------------------------------------------------------------------|---|--|--|--|--|--|--|
| Ð               | DASHBOARD     |   | Save & Close                                                                                                    |   |  |  |  |  |  |  |
| =               | RESTAURANT    | ~ | Location Order Settings Opening Hours Payments Delivery orderdirect                                                                                                    |   |  |  |  |  |  |  |
|                 | Locations     |   | Name of the Restaurant                                                                                                    |   |  |  |  |  |  |  |
|                 |               |   | Restaurant Danielo                                                                                                    |   |  |  |  |  |  |  |
| ¥1              |               | < | Email Telephone                                                                                                    |   |  |  |  |  |  |  |
| œ               | SALES         | < | j.doe@test.de +4912345678900                                                                                                    |   |  |  |  |  |  |  |
| L2              | MARKETING     | < | Establishment ID Logo                                                                                                    |   |  |  |  |  |  |  |
| ÷               |               | < | 998877665544332211 Select a logo for this location.                                                                                                    |   |  |  |  |  |  |  |
| Ð               | LOCALISATION  | < | Header image Webshop Status                                                                                                    |   |  |  |  |  |  |  |
| x               | TOOLS         | < | Enabled Select an image for your location that is displayed in the header of your DISH Order page If your webshop is open, customers can see it and are able to place online orders |   |  |  |  |  |  |  |
| ¢:              |               | < | Subscription Status Address 1                                                                                                    |   |  |  |  |  |  |  |
| ersion : 1.64.0 |               |   | Active Metrostr. 1                                                                                                    |   |  |  |  |  |  |  |
|                 |               |   | Reflects DISH Order subscription status                                                                                                    |   |  |  |  |  |  |  |
| Ac              |               |   | Address 2 City                                                                                                    |   |  |  |  |  |  |  |
|                 |               |   | Dusseldorf                                                                                                    |   |  |  |  |  |  |  |
|                 |               |   | State Postcode                                                                                                    |   |  |  |  |  |  |  |
|                 |               |   | 40235                                                                                                    |   |  |  |  |  |  |  |
|                 |               |   |                                                                                                    |   |  |  |  |  |  |  |
|                 |               |   | 8                                                                                                    |   |  |  |  |  |  |  |

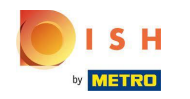

## Przewiń w dół, aby zobaczyć dalsze informacje.

| P             | Location Edit     |    |                                                                                           | = 💐 🔿                                                                                        |
|---------------|-------------------|----|-------------------------------------------------------------------------------------------|----------------------------------------------------------------------------------------------|
|               |                   | 10 | Name of the Restaurant                                                                    |                                                                                              |
| Ð             | DASHBOARD         |    | Restaurant Danielo                                                                        |                                                                                              |
| •             | RESTAURANT        | v  | Email                                                                                     | Telephone                                                                                    |
|               | Locations         |    | j.doe@test.de                                                                             | +4912345678900                                                                               |
|               | Legal Information |    | Establishment ID                                                                          | Logo                                                                                         |
|               |                   |    | 998877665544332211                                                                        | e                                                                                            |
| Ŧ1            | KITCHEN           | <  |                                                                                           | Select a logo for this location.                                                             |
|               | SALES             | <  | Header image                                                                              | Webshop Status                                                                               |
| Ľ             | MARKETING         | <  | Select an image for your location that is displayed in the header of your DISH Order page | Enabled<br>If your webshop is open, customers can see it and are able to place online orders |
| ÷             |                   | <  | Subscription Status                                                                       | Address 1                                                                                    |
| ⊕             | LOCALISATION      | <  | Active<br>Reflects DISH Order subscription status                                         | Metrostr. 1                                                                                  |
| بر            | TOOLS             | <  | Address 2                                                                                 | City                                                                                         |
| **            | OVOTEM            |    |                                                                                           | Düsseldorf                                                                                   |
| <b>e</b> rsio | n : 1.64.0        |    | State                                                                                     | Postcode                                                                                     |
|               |                   |    |                                                                                           | 40235                                                                                        |
|               |                   |    | Country                                                                                   |                                                                                              |
|               |                   |    | Germany 👻                                                                                 |                                                                                              |
|               |                   |    |                                                                                           |                                                                                              |
|               |                   |    |                                                                                           | Privacy Settings   FAQ   New Features                                                        |
|               |                   |    |                                                                                           | •                                                                                            |

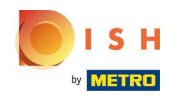

## Przewiń w górę i kliknij Zapisz i zamknij .

| ê            | Location Edit                                     |    |                                                                                          |                |               |          |                | 🚍 🐭 (                                                                             | 0 |  |  |
|--------------|---------------------------------------------------|----|------------------------------------------------------------------------------------------|----------------|---------------|----------|----------------|-----------------------------------------------------------------------------------|---|--|--|
| <b>£</b> a D | ASHBOARD                                          |    | B Save B Sa                                                                              | ave & Close    |               |          |                |                                                                                   |   |  |  |
| 🖶 R          | ESTAURANT                                         | ~  | Location                                                                                 | Order Settings | Opening Hours | Payments | Delivery       | orderdirect                                                                       |   |  |  |
|              | Locations                                         |    | Name of the Re                                                                           | estaurant      |               |          |                |                                                                                   |   |  |  |
|              |                                                   |    | Restaurant Da                                                                            | anielo         |               |          |                |                                                                                   |   |  |  |
| 11 к         |                                                   | <  | Email                                                                                    |                |               |          |                | Telephone                                                                         |   |  |  |
| ⊯ s          | ALES                                              | <  | j.doe@test.de                                                                            | 9              |               |          |                | +4912345678900                                                                    |   |  |  |
| ⊾ v          | IARKETING                                         | <  | Establishment I                                                                          | ID             |               |          |                | Logo                                                                              |   |  |  |
| •            |                                                   |    | 9988776655                                                                               | 44332211       |               |          |                |                                                                                   |   |  |  |
| ă U          |                                                   |    |                                                                                          |                |               |          |                | Select a logo for this location.                                                  |   |  |  |
| ⊕ L          | OCALISATION                                       | <  | Header image                                                                             | 9              |               |          |                | Webshop Status                                                                    |   |  |  |
| ۶T           | OOLS                                              | <  | Select an image for your location that is displayed in the header of your DISH Order pag |                |               |          | ISH Order page | If your webshop is open, customers can see it and are able to place online orders |   |  |  |
| <b>¢</b> ° s |                                                   | κ. | Subscription :                                                                           | Status         |               |          |                | Address 1                                                                         |   |  |  |
| ersion       | Active Active                                     |    |                                                                                          |                | Metrostr. 1   |          |                |                                                                                   |   |  |  |
|              | Reflects DISH Order subscription status Address 2 |    |                                                                                          |                |               |          |                |                                                                                   |   |  |  |
|              |                                                   |    |                                                                                          |                | City          |          |                |                                                                                   |   |  |  |
|              |                                                   |    |                                                                                          |                | Düsseldorf    |          |                |                                                                                   |   |  |  |
|              | State                                             |    |                                                                                          |                |               |          |                | Postcode                                                                          |   |  |  |
|              |                                                   |    |                                                                                          |                | 40235         |          |                |                                                                                   |   |  |  |
|              |                                                   |    |                                                                                          |                |               |          |                |                                                                                   |   |  |  |
|              |                                                   |    |                                                                                          |                |               |          | •              | 9                                                                                 |   |  |  |

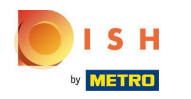

## To wszystko, gotowe.

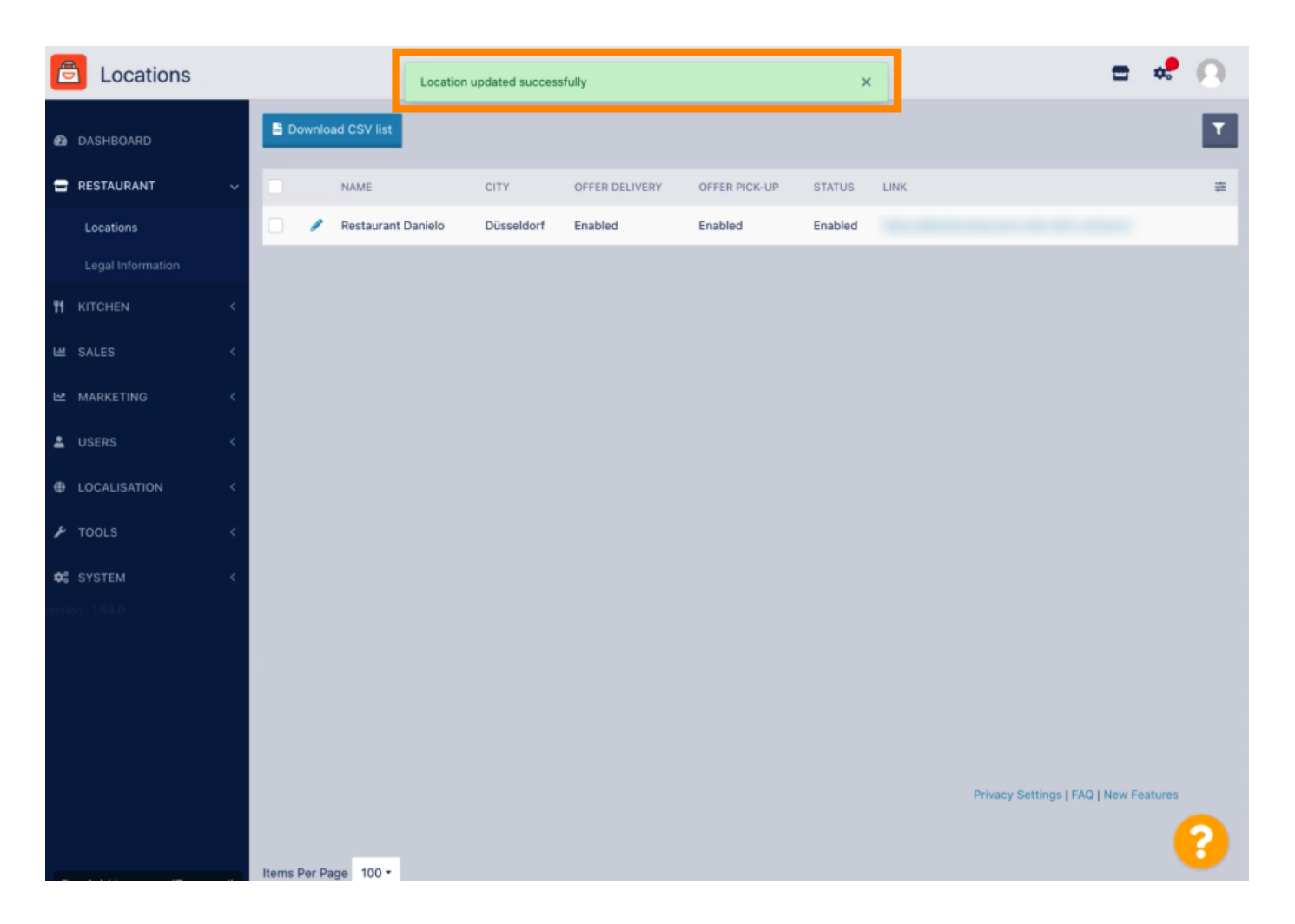

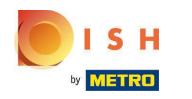

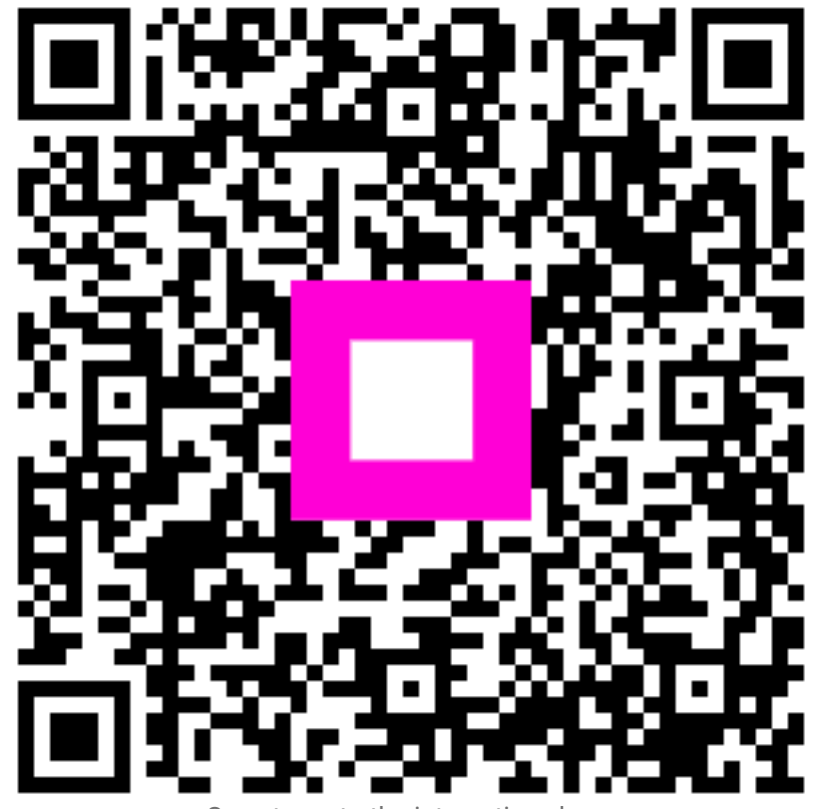

Scan to go to the interactive player